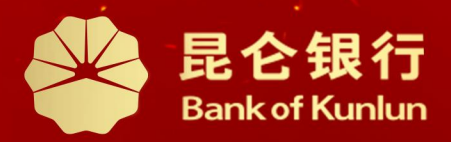

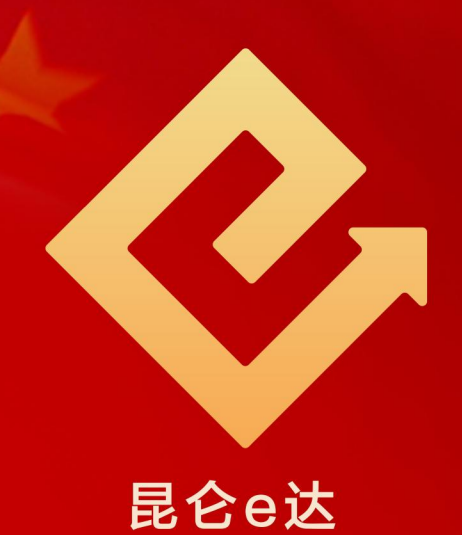

### Q 铁人先锋平台党工团费交纳操作与服务指南

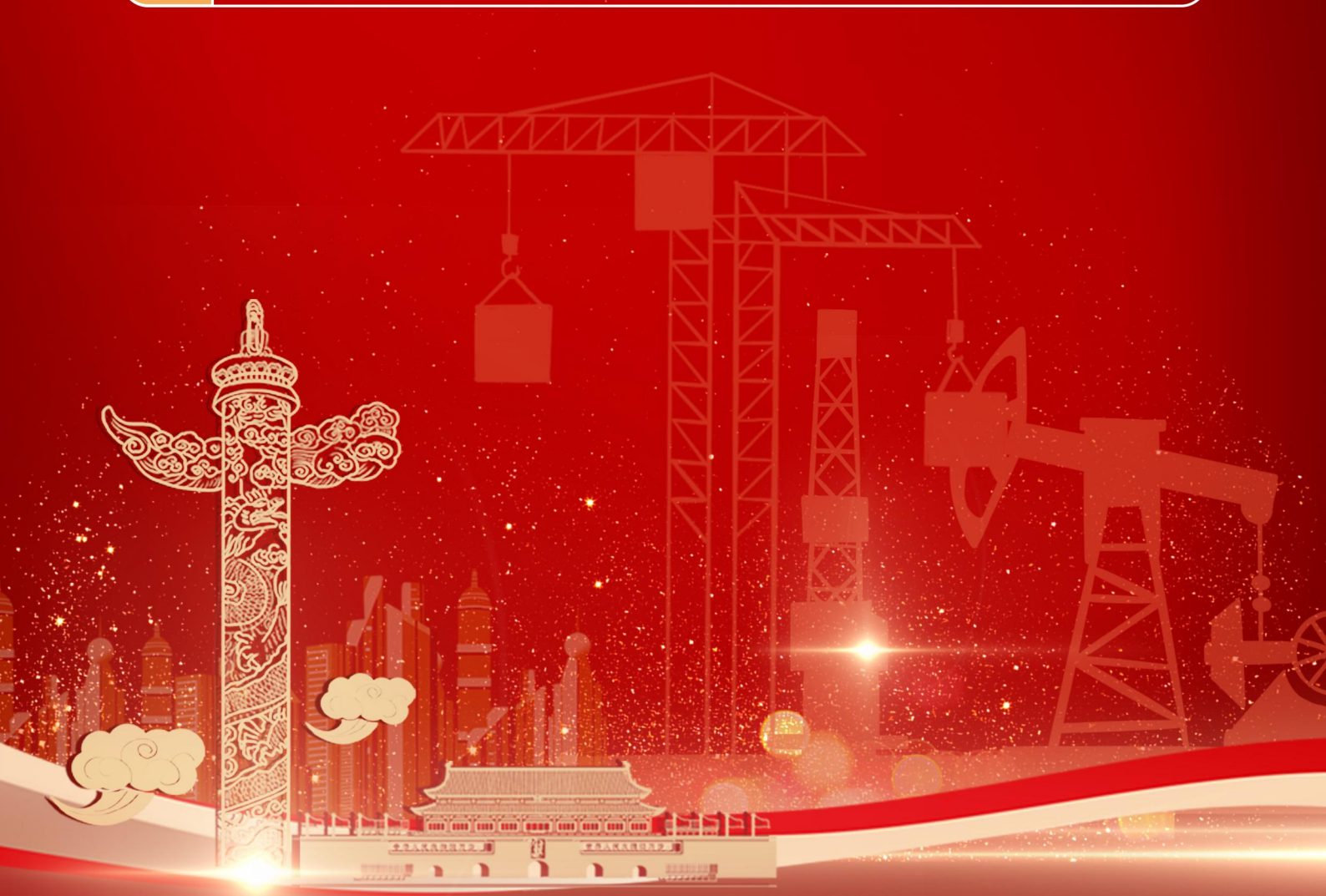

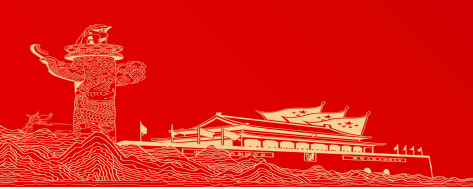

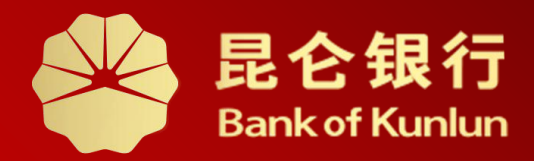

#### DJ.05.04

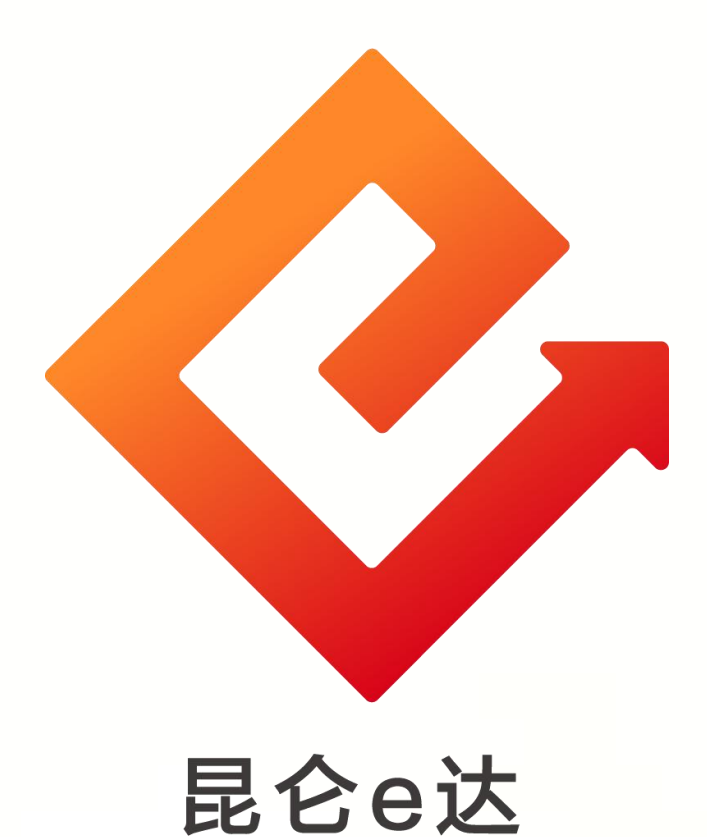

## ---铁人先锋银行账户信息管理

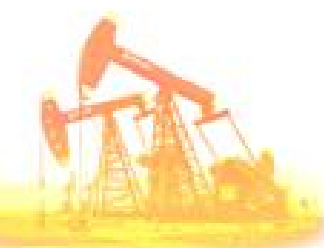

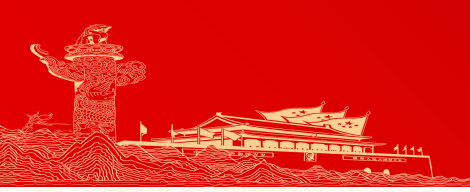

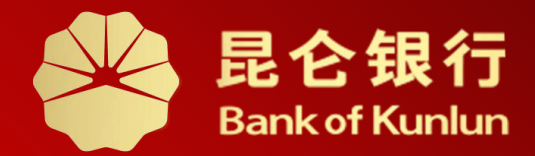

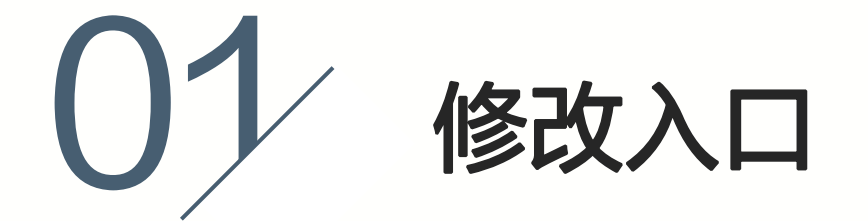

02 具体操作

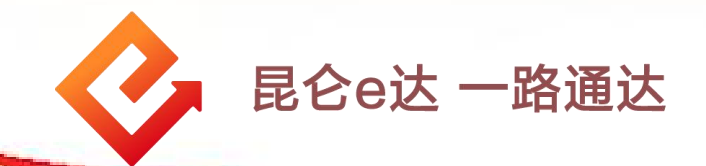

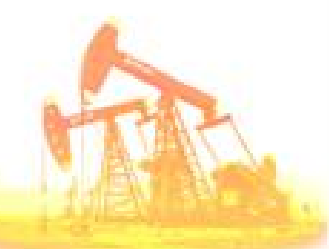

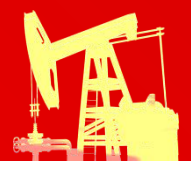

#### 1.修改入口

组织生活

关系转接

任务管理

中心组学习

 $\odot$ 

我的

Ų 工作 「工会 Ø 民主管理 会费交纳 创新创效 していた。 工会荣誉 劳动竞赛 职工服务  $\sum_{i=1}^{n}$  $\mathbf{\hat{n}}$ 合理化建议 关爱女工 职工之家 E FAP服务 Ⅰ团青 -

团籍注册

推优公示

2

网讯

主题活动

志愿服务

 $\odot$ 

我的

工作

登录铁人先锋平台,点击 "工作",选择党费/团费/工 会费交纳进入交费界面,点 击"银行账户信息管理", 进入"个人中心"。

工作

智慧党建 全心全意为您服务

:=

=

この

\* 查看更多 >

Al and

网讯

0=0

党费交纳

载体活动

发展党员

党务办公

**一** 学习

**%**=

⑦ 交流

| >       | K               |        |
|---------|-----------------|--------|
| Ì       | 核定数额<br>¥       | > 规则说明 |
|         | 交纳月份<br>2020-11 |        |
| ▲ 银行账户信 | 息管理             | >      |
| 🗈 交纳明细  |                 | >      |
| B (/    | 世费收缴 使田 等项      | 却定》    |
| N.      | 去交纳             |        |

团费交纳

る 五小成果

> **一** 学习

交流

## 2.具体操作一修改注册手机号码

A

| × 个人中心 …                      |    | ×     | 更改注册手机号     |   |
|-------------------------------|----|-------|-------------|---|
| 注册手机号管理 >                     |    | 身份证号  |             |   |
| 电子账户管理 >                      |    |       |             |   |
| 绑定卡管理 >                       |    |       | +身份证正面图     |   |
| 密码管理 >                        |    |       |             |   |
|                               |    |       |             |   |
| × 注册手机号管理 ····                |    |       | +身份证反面图     |   |
| 个人信息                          |    |       |             |   |
| 基本信息                          |    |       |             |   |
| 注册手机号                         |    |       | +手持身份证照片    |   |
| 注意事项:                         |    |       |             |   |
| ◆ 根据上述路径进行操作,系                |    | 新手机号码 |             |   |
| 统回显姓名、当前注册手机号、<br>身份证号码可进行核对。 |    | 短信验证码 | 获取验证码       |   |
| ◆ 根据提示上传三张照片,其                | ţ  | 交易密码  | 请输入电子账户交易密码 |   |
| 中手持身份证照需要本人面部生                | 1  |       |             |   |
| ● 提交审核后,我行T+1日内               | 2° |       | 提交审核        |   |
| 审核完成。                         |    |       | HT.         | R |

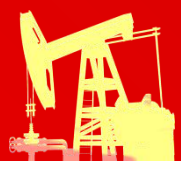

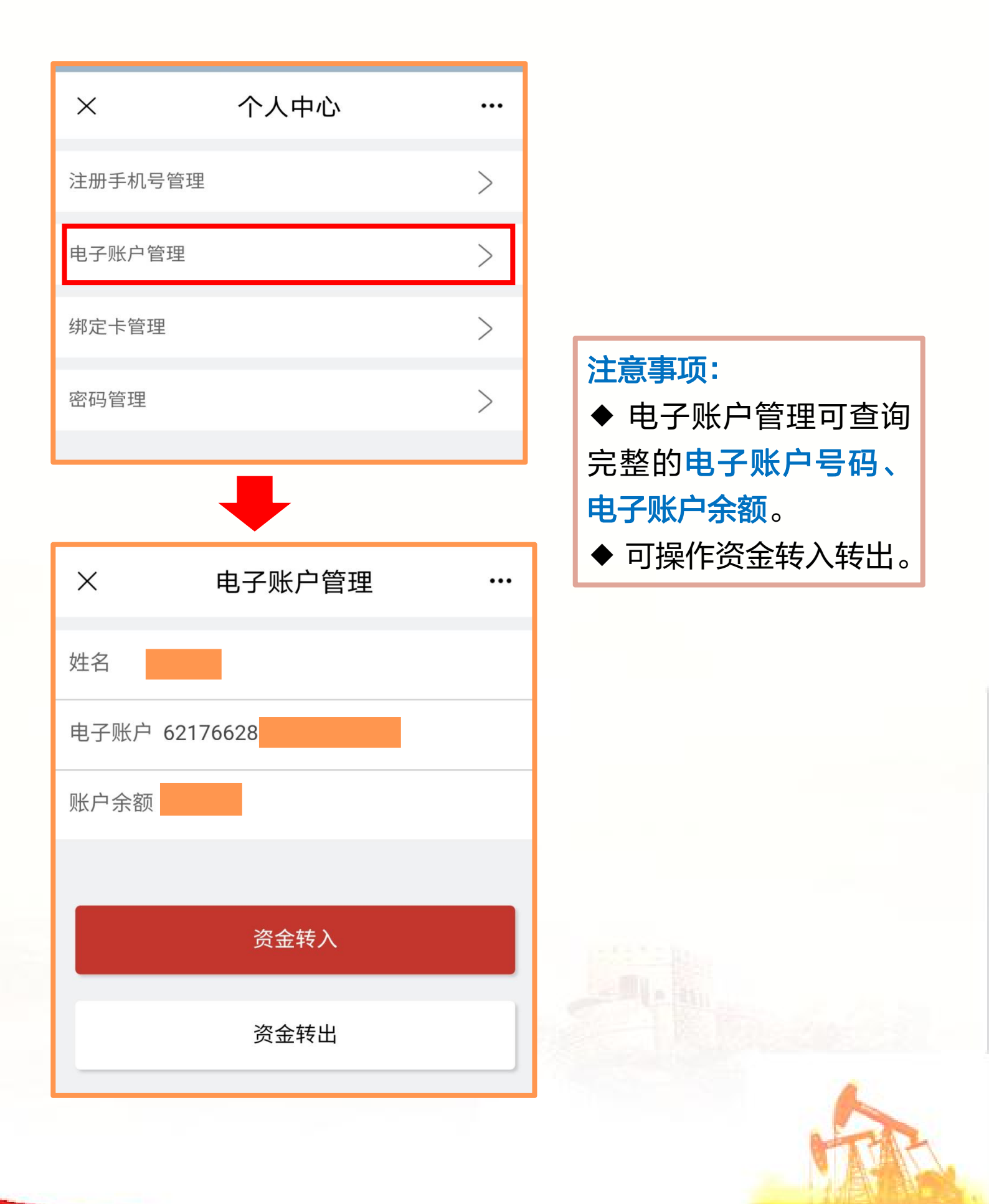

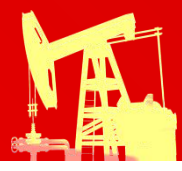

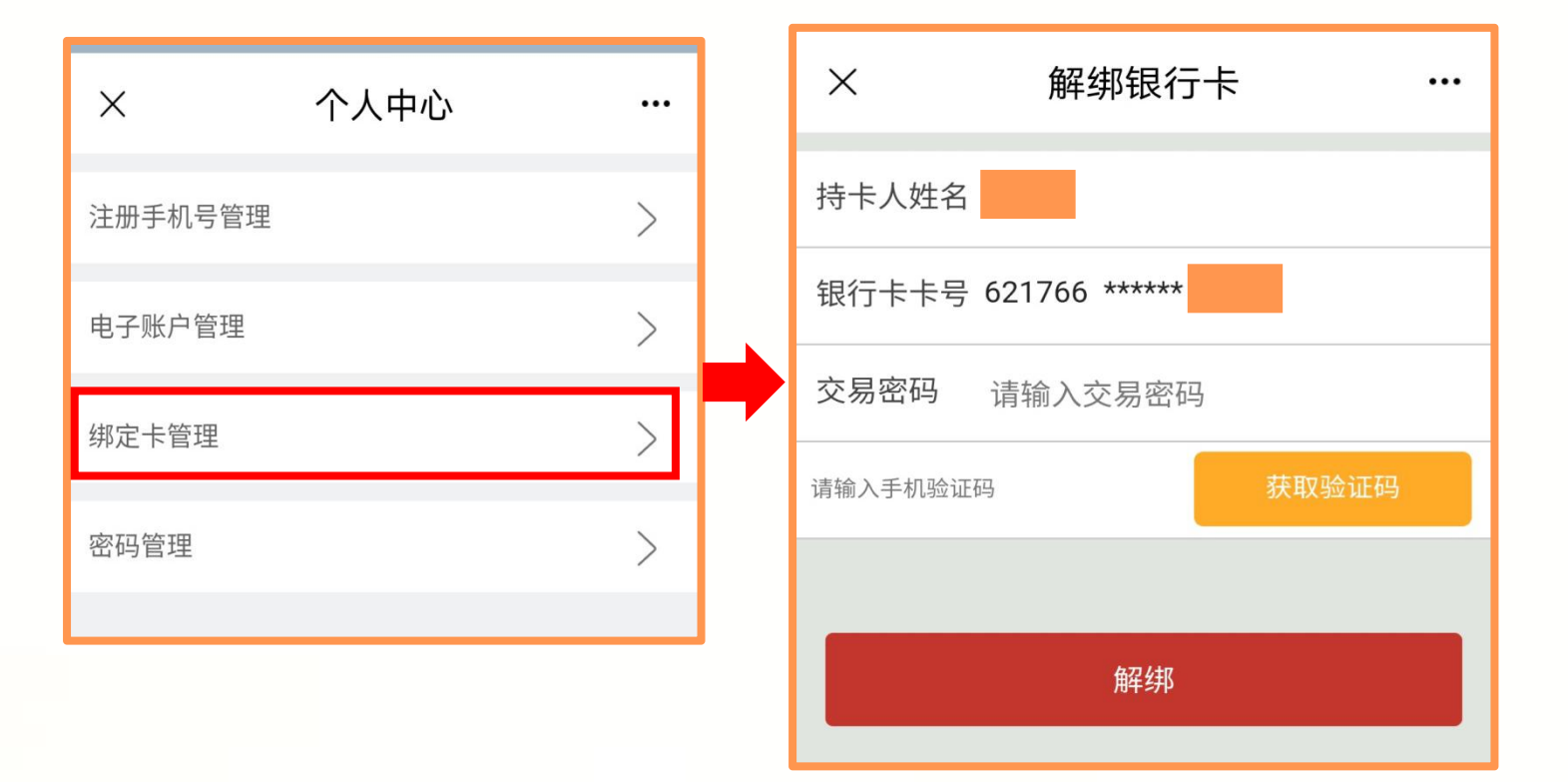

# 注意事项: ◆ 当电子账户余额为0,且无在途资金时,可自行解绑。 ◆ 如电子账户余额不为0、直销银行有在途资金,或遇其他无法正常解绑的情况,请咨询95379协助处理。

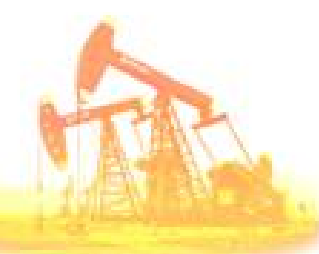

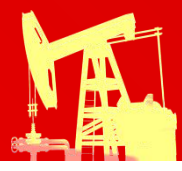

| ×       | 个人中心 |   |
|---------|------|---|
| 注册手机号管理 |      | > |
| 电子账户管理  |      | > |
| 绑定卡管理   |      | > |
| 密码管理    |      | > |
|         |      |   |

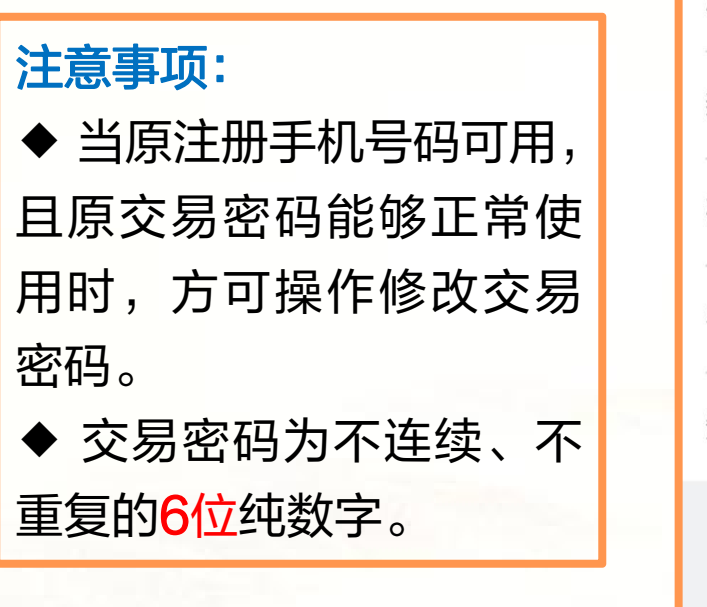

|   | ×      | 密码管理     |       |
|---|--------|----------|-------|
|   | 修改交易容  | 密码       | >     |
|   | 重置交易密码 |          | >     |
|   |        |          |       |
| ) | ×      | 修改交易密码   |       |
| 厉 | 東密码    | 请输入原密码   |       |
| 휭 | 「密码    | 请输入新密码   |       |
| 矿 | 前认密码   | 请确认交易密码  |       |
| 手 | ≦机号码   |          |       |
| 矨 | 包信验证码  | 请输入手机验证码 | 获取验证码 |
|   |        |          |       |
|   |        | 保存       |       |
|   |        |          |       |

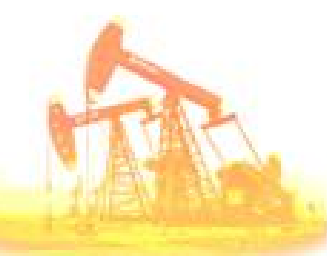

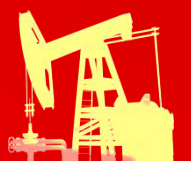

## 2.具体操作一重置交易密码

|                      |                            |                              | 1      |            |
|----------------------|----------------------------|------------------------------|--------|------------|
| ×                    | 个人中心                       |                              |        | × 重置交易密码 … |
| 注册手机号管理              |                            | >                            |        | 身份证号       |
| 电子账户管理               |                            | >                            |        |            |
| 绑定卡管理                |                            | >                            |        | +身份证正面图    |
| 密码管理                 |                            | >                            |        |            |
|                      | +                          |                              |        |            |
| х                    | 密码管理                       |                              |        |            |
| 修改交易密码               |                            | >                            |        | +身份证反面图    |
| 重置交易密码               |                            |                              |        |            |
|                      |                            | /                            |        |            |
| 注意事项                 | :                          |                              | ר      | +手持身份证照片   |
| ◆ 交易密                | 邵码忘记或输                     | 入错误次                         | マ      |            |
| 数超 <mark>6次</mark> , | 仅能通过"                      | 重置交易                         | 3      | 手机号码       |
| 密码"后<br>▲ 加百过        | 万能止常使用<br>= 冊 王 和 号 不      | °<br>तास त                   | т      | 短信验证码      |
| ◆ 如原凸<br>点击"手        | 机号不可用"                     | <u>,</u> 而, <u>-</u><br>输入新手 | ן<br>ב |            |
| 机号码后额                | 获取验证码提                     | 交审核。                         |        | 手机号不可用     |
| ◆ 我行会                | 在T+1日内审                    | '核完成,                        |        |            |
| 甲核通过                 | 后,手机号码<br><sub>罢态且宓四</sub> | 目动变更                         | 1,     | 提交审核       |
| 「「」」」「」」。            | <b>且又勿</b> 省'曰。            |                              |        |            |

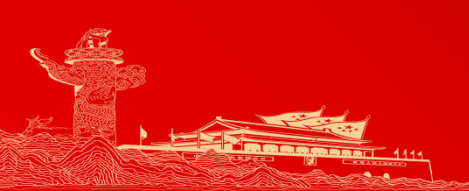

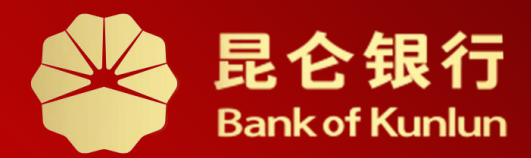

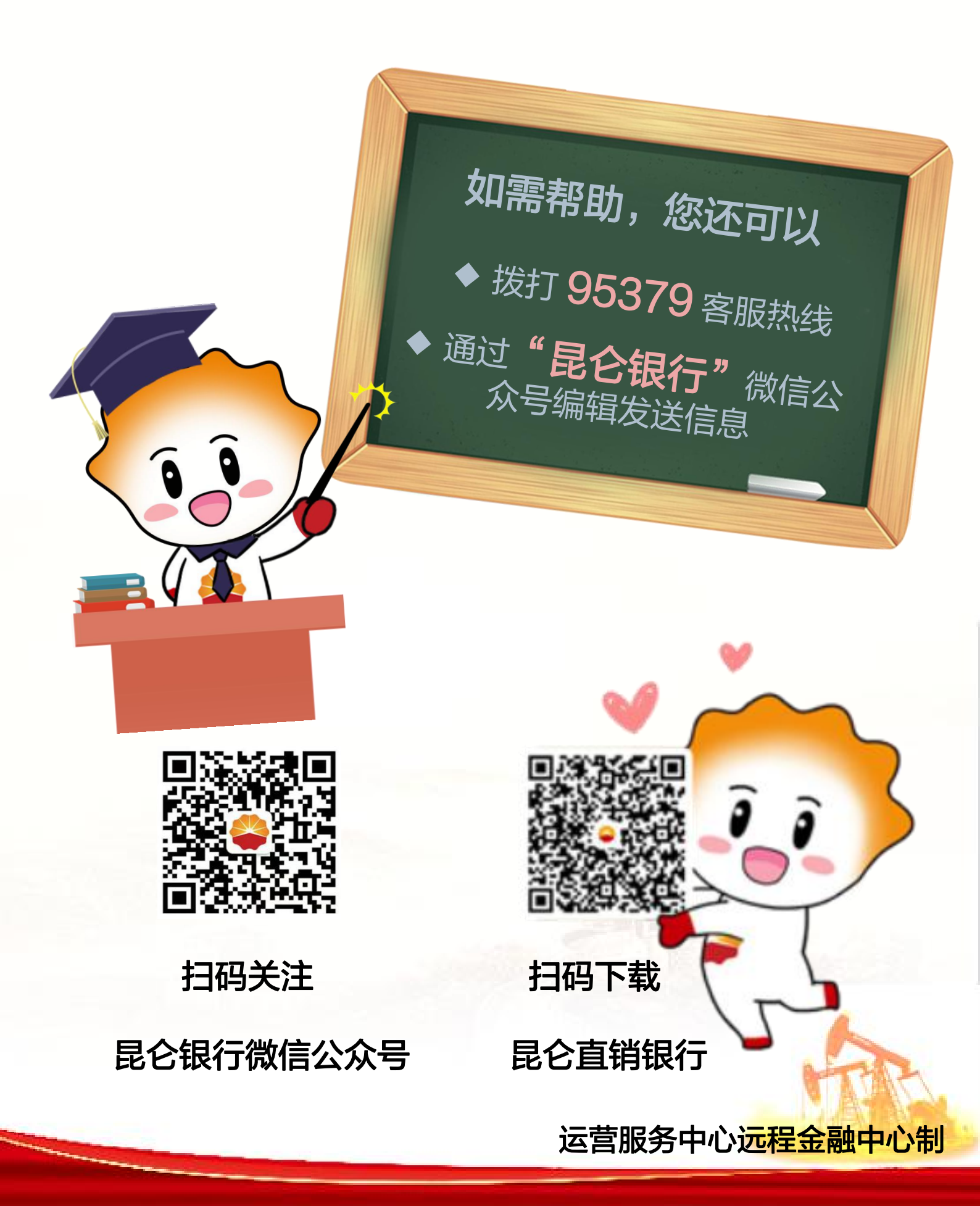